# MODUL PRAKTIKUM 06 STATIC ROUTING LINUX

## TUJUAN

Setelah praktikum dilaksanakan, peserta praktikum diharapkan memiliki kemampuan

- 1. Melakukan konfigurasi Static Routing dengan text-mode pada Router Linux Ubuntu 8.10
- 2. Melakukan konfigurasi Static Routing dengan GUI-mode pada Router Linux Ubuntu 8.10
- 3. Melakukan penelusuran jaringan dengan tracert dan mtr

#### PERANGKAT

Perangkat yang digunakan untuk praktikum adalah sbb :

- 1. Linux Ubuntu 8.10
- 2. Windows XP
- 3. Kabel UTP Straight atau Cross
- 4. Switch

### **PROSEDUR PRAKTIKUM**

Berikut topologi yang akan dijadikan materi praktikum :

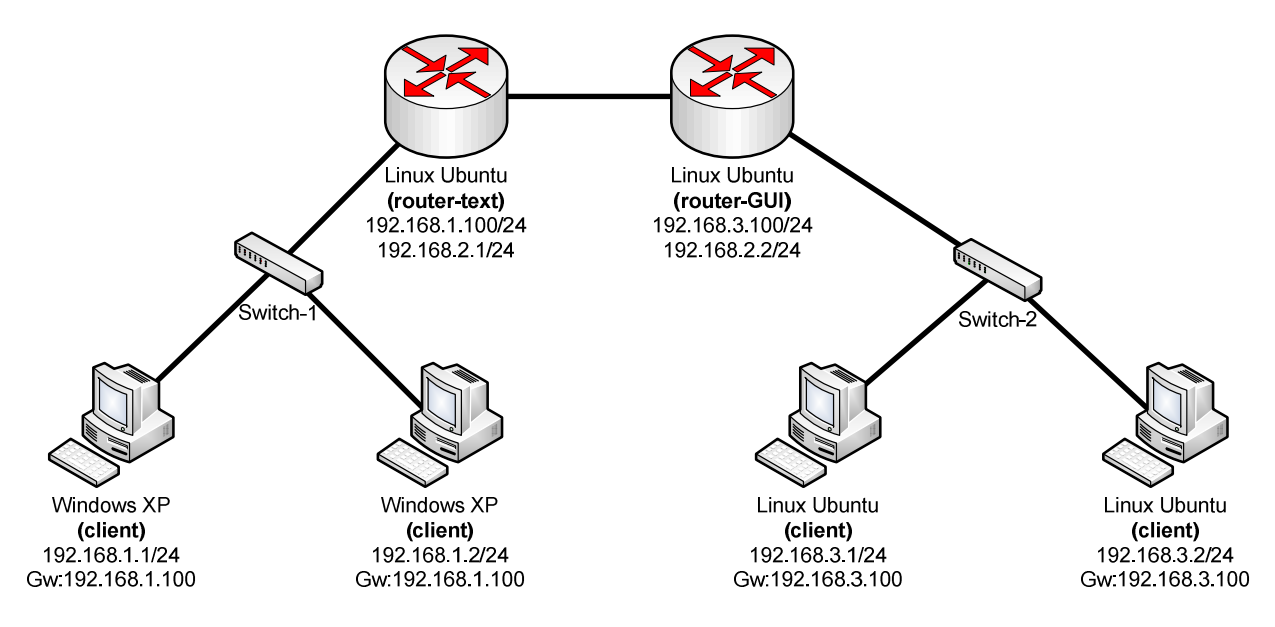

- 1. Melakukan konfigurasi Static Routing dengan text-mode pada Linux Ubuntu 8.10
  - a. Tambahkan IP Address pada interface yang sesuai

| Σ             | root@ubuntu: /                                                                                                    | ı × |
|---------------|----------------------------------------------------------------------------------------------------|-----|
| <u>F</u> ile  | <u>E</u> dit ⊻iew <u>T</u> erminal <u>T</u> abs <u>H</u> elp                                                                                                    |     |
| root@<br>eth0 | Aubuntu:/# ifconfig<br>Link encap:Ethernet HWaddr 08:00:27:7a:01:91<br>inet addr:192.168.1.100 Bcast:192.168.1.255 Mask:255.255.255.0<br>inet6 addr: fe80::a00:27ff:fe7a:191/64 Scope:Link<br>UP BROADCAST RUNNING MULTICAST MTU:1500 Metric:1<br>RX packets:672 errors:3 dropped:0 overruns:0 frame:0<br>TX packets:82 errors:0 dropped:0 overruns:0 carrier:0<br>collisions:0 txqueuelen:1000<br>RX bytes:85436 (85.4 KB) TX bytes:26369 (26.3 KB)<br>Interrupt:10 Base address:0xd020 |     |
| eth1          | Link encap:Ethernet HWaddr 08:00:27:33:88:d0<br>inet addr:192.168.2.1 Bcast:192.168.2.255 Mask:255.255.255.0<br>inet6 addr: fe80::a00:27ff:fe33:88d0/64 Scope:Link<br>UP BROADCAST RUNNING MULTICAST MTU:1500 Metric:1<br>RX packets:685 errors:2 dropped:0 overruns:0 frame:0<br>TX packets:96 errors:0 dropped:0 overruns:0 carrier:0<br>collisions:0 txqueuelen:1000<br>RX bytes:87703 (87.7 KB) TX bytes:18743 (18.7 KB)<br>Interrupt:9 Base address:0xd240                          |     |

b. Hidupkan service Routing (ip\_forwarding) dengan perintah
 "echo 1 > /proc/sys/net/ipv4/ip\_forward"

|                                     | root@ubuntu: /                                                                              | _ <b>_ X</b> |
|-------------------------------------|---------------------------------------------------------------------------------------------|--------------|
| <u>F</u> ile <u>E</u> dit ⊻ie       | w <u>T</u> erminal <u>T</u> abs <u>H</u> elp                                                |              |
| root@ubuntu:/<br>0                  | # more /proc/sys/net/ipv4/ip_forward                                                        | 2            |
| root@ubuntu:/<br>root@ubuntu:/<br>1 | <pre># echo 1 &gt; /proc/sys/net/ipv4/ip_forward # more /proc/sys/net/ipv4/ip_forward</pre> |              |
| root@ubuntu:/                       | #                                                                                           |              |

c. Cek routing table dengan perintah "**route -n**" atau "**netstat -nr**"

|                |                  |               |                      |              | root@ubuntu: /                 |        |        |        |        |              | × |
|----------------|------------------|---------------|----------------------|--------------|--------------------------------|--------|--------|--------|--------|--------------|---|
| <u>F</u> ile   | <u>E</u> dit     | ⊻iew          | <u>T</u> erminal     | <u>T</u> abs | <u>H</u> elp                   |        |        |        |        |              |   |
| root(<br>Kerne | @ubunt<br>el TP  | u:/#<br>routi | route -n<br>ng table |              |                                |        |        |        |        |              | ^ |
| Dest           | inatio           | n             | Gateway              |              | Genmask                        | Flags  | Metric | Ref    | Use    | Iface        |   |
| 192.1          | 168.2.<br>168.1. | 0<br>0        | 0.0.0.0              |              | 255.255.255.0<br>255.255.255.0 | U<br>U | 0<br>0 | 0<br>0 | 0<br>0 | eth1<br>eth0 |   |
| root(          | @ubunt           | u:/#          |                      |              |                                |        |        |        |        |              |   |

d. Tambahkan route ke network yang belum dikenal dengan perintah
 "route add -net <destination-network/prefix> gw <gateway>"

atau "route add -net <dest-network> netmask <dest-subnet> gw <gateway>"

|              |              |              |                  |      | root@ubu     | ntu: /  |       |        |     |     |       |   |
|--------------|--------------|--------------|------------------|------|--------------|---------|-------|--------|-----|-----|-------|---|
| <u>F</u> ile | <u>E</u> dit | <u>∨</u> iew | <u>T</u> erminal | Tabs | <u>H</u> elp |         |       |        |     |     |       |   |
| root@        | ubunt        | tu:/#        | route add        | -net | 192.168.3.   | 0/24 gw | 192.1 | 68.2.2 |     |     |       | ^ |
| root@        | pubunt       | tu:/#        | route -n         |      |              |         |       |        |     |     |       |   |
| Kerne        | el IP        | routi        | .ng table        |      |              |         |       |        |     |     |       |   |
| Desti        | natio        | on           | Gateway          |      | Genmask      |         | Flags | Metric | Ref | Use | Iface |   |
| 192.1        | .68.3.       | . 0          | 192.168.         | 2.2  | 255.255.     | 255.0   | UG    | 0      | Θ   | 0   | eth1  |   |
| 192.1        | .68.2.       | . 0          | 0.0.0.0          |      | 255.255.     | 255.0   | U     | 0      | Θ   | Θ   | eth1  |   |
| 192.1        | 68.1.        | . 0          | 0.0.0.0          |      | 255.255.     | 255.0   | U     | 0      | Θ   | Θ   | eth0  |   |
| root@        | ubunt        | tu:/#        |                  |      |              |         |       |        |     |     |       |   |

e. Jika terjadi kesalahan penambahan, dapat dihapus menggunakan perintah **"route del -net <destination-network/prefix>"** 

| atau <b>route dei -net <dest-network> netmask <dest-subnet></dest-subnet></dest-network></b> | atau | "route del - | net <dest-netwo< th=""><th>ork&gt; netmask</th><th><dest-subnet>"</dest-subnet></th></dest-netwo<> | ork> netmask | <dest-subnet>"</dest-subnet> |
|----------------------------------------------------------------------------------------------|------|--------------|----------------------------------------------------------------------------------------------------|--------------|------------------------------|
|----------------------------------------------------------------------------------------------|------|--------------|----------------------------------------------------------------------------------------------------|--------------|------------------------------|

|                             |       |          |      | root@ubur    | ntu: / |       |        |        |      | _     | × |
|-----------------------------|-------|----------|------|--------------|--------|-------|--------|--------|------|-------|---|
| <u>F</u> ile <u>E</u> dit ⊻ | iew ] | [erminal | Tabs | <u>H</u> elp |        |       |        |        |      |       |   |
| root@ubuntu:                | /# ne | etstat - | nr   |              |        |       |        |        |      |       | ^ |
| Kernel IP ro                | uting | , table  |      |              |        |       |        |        |      |       |   |
| Destination                 | 0     | ateway   |      | Genmask      |        | Flags | MSS    | Window | irtt | Iface |   |
| 192.168.3.0                 | 1     | 92.168.  | 2.2  | 255.255.2    | 255.0  | UG    | Θ      | Θ      | Θ    | eth1  |   |
| 192.168.2.0                 | 0     | 0.0.0.0  |      | 255.255.2    | 255.0  | U     | Θ      | Θ      | Θ    | eth1  |   |
| 192.168.1.0                 | 6     | 0.0.0.0  |      | 255.255.2    | 255.0  | U     | Θ      | Θ      | Θ    | eth0  |   |
| root@ubuntu:                | /# ro | oute del | -net | 192.168.3.0  | 9/24   |       |        |        |      |       |   |
| root@ubuntu:                | /# rc | oute -n  |      |              |        |       |        |        |      |       |   |
| Kernel IP ro                | uting | , table  |      |              |        |       |        |        |      |       |   |
| Destination                 | 0     | ateway   |      | Genmask      |        | Flags | Metric | : Ref  | Use  | Iface |   |
| 192.168.2.0                 | 6     | 0.0.0.0  |      | 255.255.2    | 255.0  | U     | Θ      | Θ      | Θ    | eth1  |   |
| 192.168.1.0                 | 6     | 0.0.0.0  |      | 255.255.2    | 255.0  | U     | Θ      | 0      | Θ    | eth0  |   |

- 2. Melakukan konfigurasi Static Routing dengan GUI-mode pada Router Linux Ubuntu 8.10
  - a. Hidupkan service Routing (ip\_forwarding) dengan perintah
    - "echo 1 > /proc/sys/net/ipv4/ip\_forward"

|                                          | root@ubuntu: /                                                                                            | X |
|------------------------------------------|----------------------------------------------------------------------------------------------------|---|
| <u>F</u> ile <u>E</u> dit                | ⊻iew <u>T</u> erminal <u>T</u> abs <u>H</u> elp                                                           |   |
| root@ubun<br>0                           | tu:/# more /proc/sys/net/ipv4/ip_forward                                                                  | 7 |
| root@ubun<br>root@ubun<br>1<br>root@ubun | <pre>tu:/# echo 1 &gt; /proc/sys/net/ipv4/ip_forward tu:/# more /proc/sys/net/ipv4/ip_forward tu:/#</pre> |   |

b. Pasang IP Address menggunakan GUI-mode dengan mengakses menu **System—Preferences—** Network Configuration

|           | Ne       | twork Connections |       |               |
|-----------|----------|-------------------|-------|---------------|
| 💂 Wired 💂 | Wireless | Mobile Broadband  | 😗 VPN | 🛃 DSL         |
| Auto eth1 |          | ne                | ver 🗧 | ⊨ <u>A</u> dd |
| Auto eth0 |          | ne                | ver   | ≥Eqlit        |
|           |          |                   | 9     | Delete        |
|           |          |                   |       |               |
|           |          |                   |       |               |
|           |          |                   |       |               |
|           |          |                   |       |               |
|           |          |                   |       | Close         |
|           |          |                   |       |               |

í

c. Tambahkan IP Address dan Subnet Mask pada bagian IPv4 Settings

| <u>10</u>                | Editing Auto eth0                        | 🚊 Editing Auto eth1                                                                                                    | × |
|--------------------------|------------------------------------------|----------------------------------------------------------------------------------------------------|---|
| Connection <u>n</u> ame: | Auto eth0                                | Connection name: Auto eth1                                                                                                    | ] |
| 🗹 Connect <u>a</u> utom  | atically                                 | 🗹 Connect <u>a</u> utomatically                                                                                                    |   |
| 🗹 System setting         |                                          | 🗹 System setting                                                                                                    |   |
| Wired 802.1x Secu        | urity IPv4 Settings                      | Wired 802.1x Security IPv4 Settings                                                                                                    |   |
| Method: Manual           |                                          | Method: Manual                                                                                                    |   |
| Addresses                |                                          | Addresses                                                                                                    |   |
| Address<br>192.168.3.100 | Netmask Gateway<br>255.255.255.0 0.0.0.0 | Address Netmask Gateway<br>192.168.2.2 255.255.0 0.0.0.0<br>Control Control Contro |   |
| DNS Servers:             |                                          | DNS Servers:                                                                                                    |   |
| Search Domains           | 3:                                       | Search Domains:                                                                                                    |   |
| DHCP Client ID:          |                                          | DHCP Client ID:                                                                                                    |   |
| <i>u.</i>                | Koutes                                   | X Routes                                                                                                    |   |
|                          | Cancel C                                 | Cancel 🗸 🖉                                                                                                    | ] |

d. Tambahkan Static Route pada interface yang membutuhkan

| Editing Auto eth1                   | × |             |           |                 |                  |            |
|-------------------------------------|---|-------------|-----------|-----------------|------------------|------------|
| Connection name: Auto eth1          |   |             |           |                 |                  |            |
| 🗹 Connect <u>a</u> utomatically     |   |             |           |                 |                  |            |
| 🗹 System setting                    |   |             |           |                 |                  |            |
| Wired 802.1x Security IPv4 Settings | _ |             |           |                 |                  |            |
| Method: Manual 🗸                    |   |             |           |                 |                  |            |
| Addresses                           |   |             |           |                 |                  |            |
| Address Netmask Gateway 🕂 Add       |   |             |           |                 |                  |            |
| 192.168.2.2 255.255.0 0.0.0.0       |   | 5           | Editing I | Pv4 routes fo   | r Auto eth 1     |            |
|                                     |   | Address     | Prefix    | Gateway         | Metric           | - Add      |
|                                     |   | 192.168.1.0 | 24        | 192.168.2.1     | 0                |            |
| DNS Servers:                        |   |             |           |                 |                  | Delete     |
| Search Domains:                     |   |             |           |                 |                  |            |
| DHCP Client ID:                     |   |             |           |                 |                  |            |
|                                     |   |             | matically | obtained routes |                  |            |
| 🔀 Routes                            |   |             | matically | oocumen routes  |                  |            |
| Cancel 4 OK                         |   |             |           | [               | 8 <u>C</u> ancel | <b>⇔</b> и |

e. Jalankan konfigurasi dengan Disable/Enable Networking

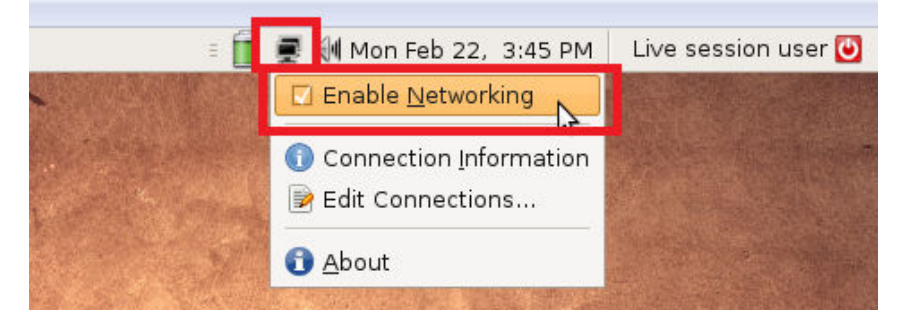

f. Cek routing table dengan perintah "route -n" atau "netstat -nr"

|                |                 |               |                      |              | root@ubun    | tu: / |       |        |     |     | - [   | IX |
|----------------|-----------------|---------------|----------------------|--------------|--------------|-------|-------|--------|-----|-----|-------|----|
| <u>F</u> ile   | <u>E</u> dit    | <u>∨</u> iew  | <u>T</u> erminal     | <u>T</u> abs | <u>H</u> elp |       |       |        |     |     |       |    |
| root@<br>Kerne | @ubunt<br>el IP | u:/#<br>routi | route -n<br>ng table |              |              |       |       |        |     |     |       | ^  |
| Desti          | inatio          | n             | Gateway              |              | Genmask      |       | Flags | Metric | Ref | Use | Iface |    |
| 192.1          | L68.3.          | Θ             | 0.0.0.0              |              | 255.255.2    | 55.0  | U     | 1      | Θ   | Θ   | eth0  |    |
| 192.1          | 168.2.          | Θ             | 0.0.0.0              |              | 255.255.2    | 55.0  | U     | 1      | Θ   | 0   | eth1  |    |
| 192.1          | L68.1.          | 0             | 192.168.             | 2.1          | 255.255.2    | 55.0  | UG    | 0      | Θ   | 0   | eth1  |    |
| root@          | gubunt          | u:/#          |                      |              |              |       |       |        |     |     |       |    |

#### 3. Melakukan penelusuran jaringan dengan tracert dan mtr

a. Proses penelusuran jaringan dapat dilakukan dengan perintah tracert pada Windows XP (boleh ditambahkan dengan opsi –d : Do not resolve addresses to hostnames)

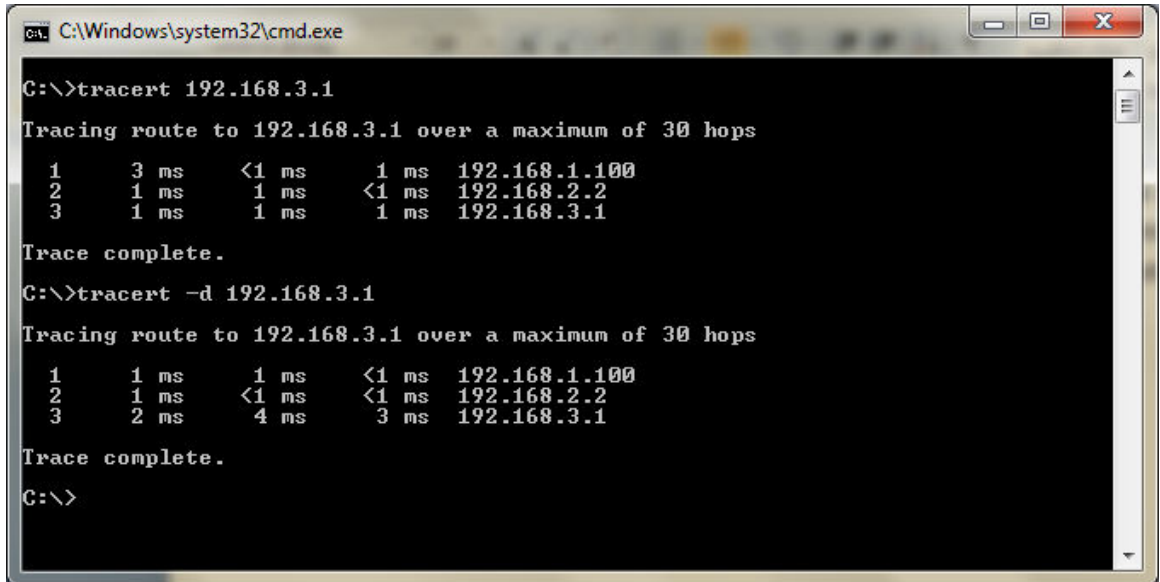

- b. Penelusuran jaringan menggunakan mtr pada Linux Ubuntu 8.10
  - i. Pasang IP Address dan Gateway yang sesuai sebelum menjalankan mtr

|                                                                                                    |                                                                                                    | root@ubuntu: /    |         |         |        | _      |     | × |  |  |  |
|----------------------------------------------------------------------------------------------------|----------------------------------------------------------------------------------------------------|-------------------|---------|---------|--------|--------|-----|---|--|--|--|
| <u>F</u> ile <u>E</u> dit <u>V</u> iew <u>T</u> ermi                                                                    | nal <u>T</u> abs                                                                                          | <u>H</u> elp      |         |         |        |        |     |   |  |  |  |
| root@ubuntu:/# ifcon                                                                                                    | fiq eth0                                                                                                  | 192.168.3.1/24    |         |         |        |        |     | ^ |  |  |  |
| root@ubuntu:/# ifcon                                                                                                    | fig eth0                                                                                                  |                   |         |         |        |        |     |   |  |  |  |
| eth0 Link encap                                                                                                    | :Ethernet                                                                                                 | HWaddr 08:00:27   | :7a:01: | 91      |        | _      |     |   |  |  |  |
| <pre>inet addr:192.108.3.1 BCast:192.108.3.255 Mask:255.255.255.0 inet6 addr: fe80a00.27ff.fe7a.101/64 Scope.Link</pre> |                                                                                                    |                   |         |         |        |        |     |   |  |  |  |
|                                                                                                    | Inet6 addr: fe80::a00:27ff:fe7a:191/64 Scope:Link                                                         |                   |         |         |        |        |     |   |  |  |  |
| RX packets                                                                                                    | UP BRUADCAST RUNNING MULIICAST MIU:1500 METRIC:1<br>RX packets:1711 errors:3 dropped:0 overrups:0 frame:0 |                   |         |         |        |        |     |   |  |  |  |
| TX packets                                                                                                    | :266 erro                                                                                                 | rs:0 dropped:0 ov | erruns: | 0 carri | er:0   |        |     |   |  |  |  |
| collisions                                                                                                    | :0 txqueu                                                                                                 | elen:1000         |         |         |        |        |     |   |  |  |  |
| RX bytes:2                                                                                                    | 93234 (20                                                                                                 | 3.2 KB) TX bytes  | :47407  | (47.4 K | B)     |        |     |   |  |  |  |
| Interrupt:                                                                                                    | 10 Base a                                                                                                 | ddress:0xd020     |         |         |        |        |     |   |  |  |  |
| root@ubuntu·/# route                                                                                                    | add defa                                                                                                  | ult aw 192 168 3  | 100     |         |        |        |     |   |  |  |  |
| root@ubuntu:/# route                                                                                                    | -n                                                                                                    | att gw 152.100.5. | 100     |         |        |        |     |   |  |  |  |
| Kernel IP routing ta                                                                                                    | ble                                                                                                    |                   |         |         |        |        |     |   |  |  |  |
| Destination Gate                                                                                                    | way                                                                                                    | Genmask           | Flags   | Metric  | Ref Us | se Ifa | ice |   |  |  |  |
| 192.168.3.0 0.0.                                                                                                    | 9.0                                                                                                    | 255.255.255.0     | U       | Θ       | Θ      | 0 eth  | 0   |   |  |  |  |
| 0.0.0.0 192.                                                                                                    | 168.3.100                                                                                                 | 0.0.0.0           | UG      | Θ       | Θ      | 0 eth  | 0   |   |  |  |  |
| root@ubuntu:/#                                                                                                    |                                                                                                    |                   |         |         |        |        |     |   |  |  |  |
|                                                                                                    |                                                                                                    |                   |         |         |        |        |     |   |  |  |  |
|                                                                                                    |                                                                                                    |                   |         |         |        |        |     |   |  |  |  |
|                                                                                                    |                                                                                                    |                   |         |         |        |        |     | Ξ |  |  |  |
|                                                                                                    |                                                                                                    |                   |         |         |        |        |     | ~ |  |  |  |

ii. Jalankan mtr dengan **"mtr <destination-ip>"** (mtr dapat dihentikan dengan ctrl+c)

| root@ubuntu: /                                                            |           |      |         |        |       |        |        | × |
|---------------------------------------------------------------------------|-----------|------|---------|--------|-------|--------|--------|---|
| <u>F</u> ile <u>E</u> dit ⊻iew <u>T</u> erminal <u>T</u> abs <u>H</u> elp |           |      |         |        |       |        |        |   |
| root@ubuntu:/# <mark>mtr 192.168.1.1</mark>                               |           |      |         |        |       |        |        | ^ |
| My traceroute [vθ.73]                                                     |           |      |         |        |       |        |        |   |
| ubuntu (0.0.0.0)                                                          |           |      | Mo      | on Mar | 22 17 | :57:57 | 7 2010 |   |
| Keys: Help Display mode Resta                                             | rt statis | tics | Order o | of fie | lds   | quit   |        |   |
|                                                                           | Packets   |      | Pings   |        |       |        |        |   |
| Host                                                                      | Loss%     | Snt  | Last    | Avg    | Best  | Wrst   | StDev  |   |
| 1. 192.168.3.100                                                          | 0.0%      | 4    | 0.0     | 0.0    | 0.0   | 0.0    | 0.0    |   |
| 2. 192.168.2.1                                                            | 0.0%      | 4    | 8.0     | 3.0    | 0.0   | 8.0    | 3.8    |   |
| 3. 192.168.1.1                                                            | 0.0%      | 4    | 4.0     | 2.0    | 0.0   | 4.0    | 2.3    |   |